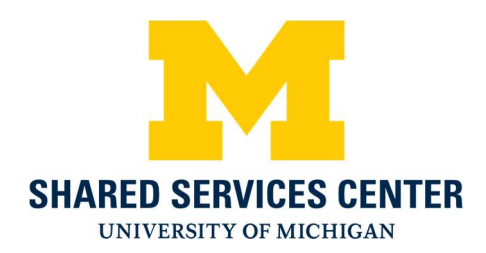

## LSO Membership Fee Instructions to pay using:

## Shared Services Center Credit Card Payments

- 1.) Navigate to the SSC credit card website: https://ssc.umich.edu/payments/pay-by-credit-card/
- 2.) Near the bottom of the page click the Pay Now button

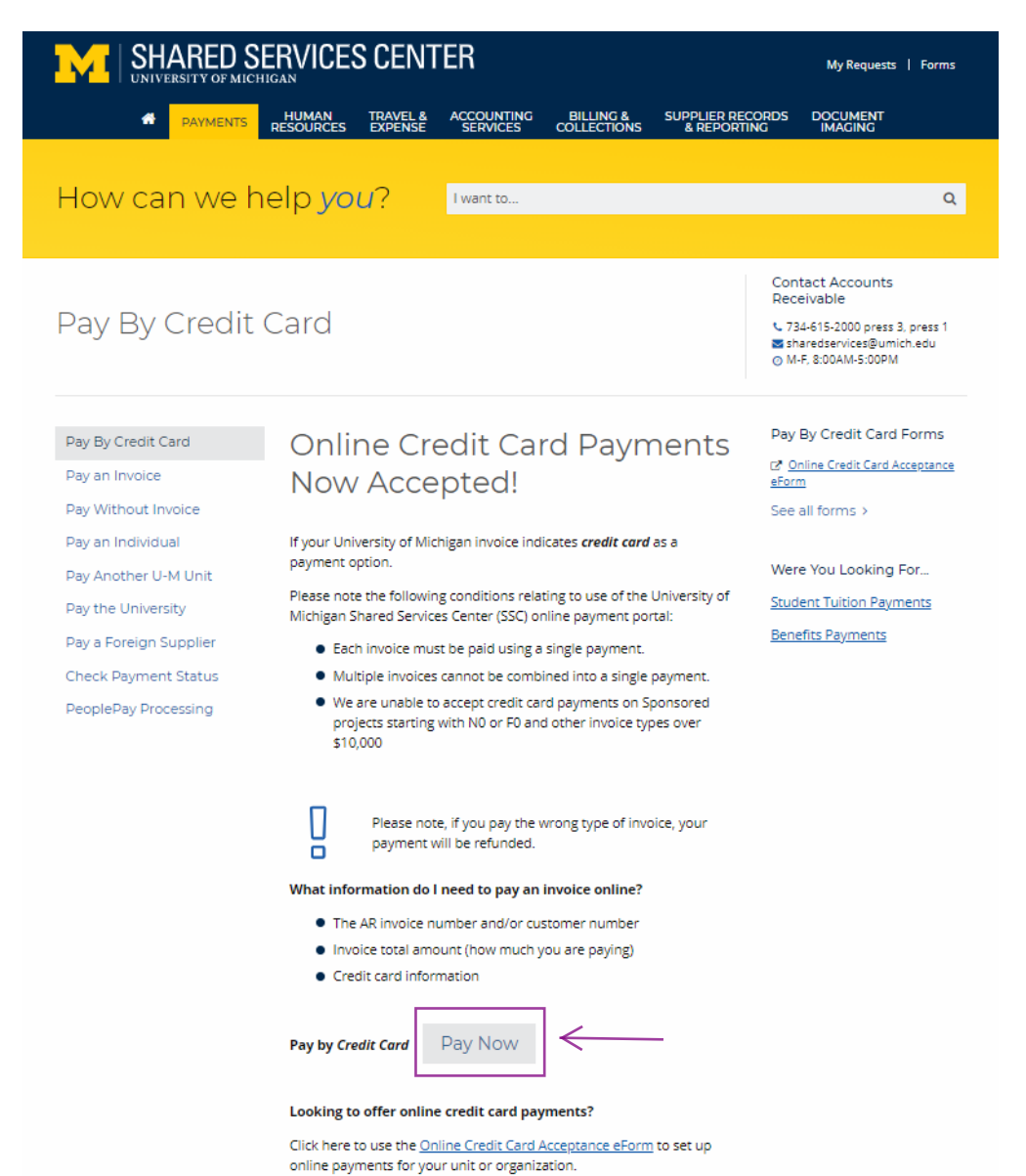

3.) Click the green button Go To Secure Payment Provider to Pay My Bill to access our secure vendor, Authorize.Net

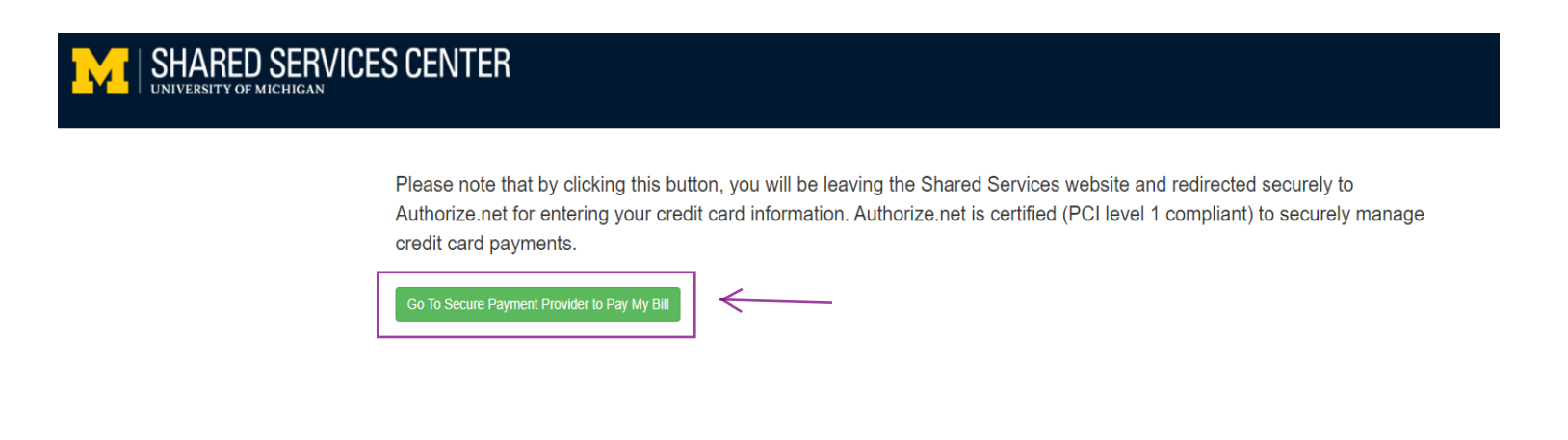

4.) Enter the Amount of the payment, Security Code that is presented on the screen and click Continue

| Note:<br>\$10,000<br>que | The University of Michigan does not take credit card payments in excess of<br>or for Sponsored Research invoices. For alternative payment methods or for<br>stions or concerns, please contact the Shared Services at 734-615-2000<br>Authorize.Net<br>SECURE CHECKOUT |                  |
|--------------------------|----------------------------------------------------------------------------------------------------|------------------|
| Order Info               | Enter LSO                                                                                                    |                  |
| Item                     | Description Amount                                                                                                    | membership       |
| 1                        | SSC Invoice Payment                                                                                                    | Tee nere:        |
|                          | SSC Accounts Receivable 1000 Victors Way Suite 1A Ann Arbor, MI 48108-2744                                                                                                    | Student Rate     |
|                          |                                                                                                    | \$50             |
|                          | Total:                                                                                                    | Faculty,staff,   |
| Security C               | ode                                                                                                    | alumni and       |
| - Security C             |                                                                                                    | Jamily rate \$75 |
|                          | Please enter the security code above.                                                                                                    |                  |
| Impor<br>studen          | tant: The Shared Services Center does not administer benefit coverage or t accounts, including tuition and housing payments. Questions? Contact our                                                                                                    |                  |
| S                        | Shared Services Accounts Receivable Office at 734-615-2000 or email<br>electronicpmts@umich.edu                                                                                                    |                  |
|                          | Continue                                                                                                    |                  |

- 5.) Enter the following fields then click Pay Now:
  - Invoice Number Unique Identifier **TYPE: LSOMember**
  - Description Enter the name of the Orchestra Member if different from name on the credit card
  - Card Number and Expiration Date
  - Email
  - Phone

| Note: The<br>\$10,000 or<br>questic               | e Universit<br>for Spons<br>ons or con    |                                              |                                                                    |                                          |                                        |                                                 |                                    |  |
|---------------------------------------------------|-------------------------------------------|----------------------------------------------|--------------------------------------------------------------------|------------------------------------------|----------------------------------------|-------------------------------------------------|------------------------------------|--|
| Order Inform                                      | ation                                     | Unique Identifier goes                       |                                                                    |                                          |                                        |                                                 |                                    |  |
|                                                   |                                           |                                              |                                                                    | Invoic                                   | e Number                               |                                                 | ember                              |  |
| Description: Name of Orchestra Member             |                                           |                                              |                                                                    |                                          |                                        |                                                 |                                    |  |
| Item Descript<br>1 SSC Inve<br>Payment<br>Custome |                                           | ion<br>bice<br>r specified a                 | Qty<br>1<br>mount                                                  | Taxab<br>N                               | le                                     | Unit Price<br>\$1.00 (USD)                      | Item Total<br>\$1.00 (USD)         |  |
|                                                   |                                           |                                              |                                                                    |                                          |                                        | Total:                                          | \$1.00 (USD)                       |  |
| Payment Info                                      | ormation                                  |                                              |                                                                    |                                          |                                        |                                                 |                                    |  |
|                                                   |                                           | VISA                                         |                                                                    | ER Dentscher                             |                                        |                                                 |                                    |  |
| Ca                                                | Card Number:                              |                                              | *                                                                  | enter nun                                | nber withou                            | t spaces or dashes)                             |                                    |  |
| Expiration Date:                                  |                                           |                                              | *                                                                  | (mmyy)                                   |                                        |                                                 | <                                  |  |
| Billing Inform                                    | nation                                    |                                              |                                                                    |                                          |                                        |                                                 | -                                  |  |
| С                                                 | ustomer ID:                               | Not Re                                       | equired                                                            |                                          |                                        |                                                 |                                    |  |
|                                                   | First Name:                               |                                              | ×                                                                  |                                          | Last N                                 | lame:                                           |                                    |  |
|                                                   | Address:                                  |                                              | Not Required                                                       |                                          |                                        |                                                 |                                    |  |
|                                                   | City:                                     |                                              | equired                                                            |                                          |                                        |                                                 |                                    |  |
| State/Province: Not Required                      |                                           |                                              |                                                                    | Zi                                       | p/Postal (                             | Code: Not F                                     | Required                           |  |
|                                                   | Country:                                  | Not Required                                 |                                                                    |                                          |                                        |                                                 |                                    |  |
|                                                   | Email:                                    |                                              |                                                                    |                                          |                                        |                                                 |                                    |  |
|                                                   | Phone:                                    |                                              |                                                                    | *                                        |                                        |                                                 | ,<br>                              |  |
| Importan<br>student ac<br>Sha                     | nt: The Sha<br>ccounts, in<br>ared Servic | ared Servi<br>cluding tu<br>es Accour<br>ele | ces Center do<br>ition and hous<br>nts Receivable<br>ectronicpmts@ | oes not<br>sing pa<br>e Office<br>Dumich | admini<br>lyments<br>e at 734<br>n.edu | ster benefit c<br>. Questions?<br>I-615-2000 or | overage or<br>Contact our<br>email |  |
|                                                   |                                           |                                              | Pay Now                                                            | /                                        | <i>←</i>                               |                                                 |                                    |  |